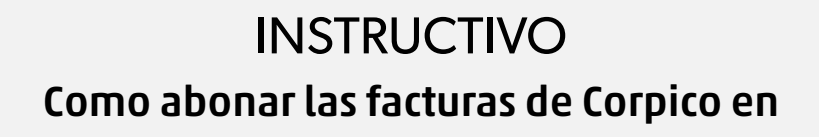

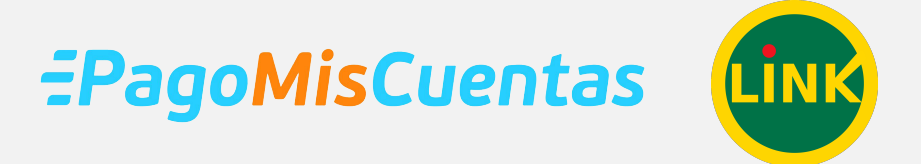

## **DESDE HOME BANKING**

## BANCO Hipotecario

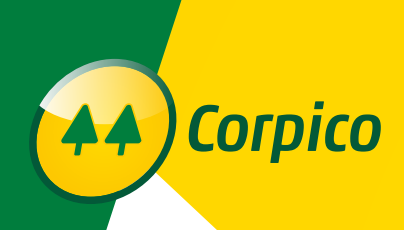

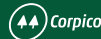

Todos los bancos tienen a través de su Homebanking la posibilidad de pagar las facturas de la Cooperativa de los tres servicios.

Para cualquier Banco lo que deberemos hacer es buscar el servicio de Corpico y luego poner el código Red Link/Banelco del usuario gueremos abonar o sea que desde una misma cuenta podemos pagar a varios asociados y solo necesitamos su código de pago.

El código de pago es el que aparece en todas las facturas (siempre es el mismo para cada asociado):

## UBICACIÓN DE CÓDIGO EN FACTURA DE 委 SERVICIO ELECTRICO **S TOTAL** 2.468,00 entes de registrar a la teche de emisión de esta factura. C.E.S.P. Nº31096003011859 FechaVto.14/03/2020 Este Resumen puede atectarse por pagos en entida R140-001 ESTA FACTURA FUEDE ABONARSE Hasta 30 días después del vencimiento en / BANCO PAMPA / BANCO NACION / PAMPA PAGOS / RAPIPAGO / PAGOFACIL / Hasta 20 días después del vencimiento en / PAGO MIS CUENTAS / RED LINK / VENCIMIENTO PROXIMA FACTURA: 08/05/2020 FORCENTAIE DIARIO VIGENTE PARA REGARGOS HASTA 30 DIAS DE MORA: 0.1330% INPORTANTE Sino cancela esta factura antes de los 30 días de vencida, podemos proceder sin previo aviso al corte del servicio. El pago de esta no presupone la inexistencia de deuda anterior Usted tiene derecho a reclamar una indemnizacion si le facturamos sumas, conceptos indebidos o reclamamos el pago de facturas va abonadas, Lev 24.240. DEFENSA DEL CONSUMIDOR LA PAMPA 0800 353 7184. Cod.RedLink/Banelco 000000000049429001 EL MONTO DE IVA DISCRIMINADO NO PUEDE COMPUTARSE COMO CRÉDITO FISCAL UBICACIÓN DE CÓDIGO EN FACTURA DE TV DIGITAL Factura 0106-00103473 В Período: 02/2020 comunicaciones Vencimiento: 26/03/2020 : Nacional Nº1761 - Frox de la Pampa Nº rai: Celle 11 Nº 361 - General Picol (34/2) 191, 55555 Fecha emisión: 13/03/2020 Cod.Suministro: 49429-001 Nombre Titular Categoría / Abono: Servicio TV (Tel-Int-TV) Dirección Suministro Cod.RedLink/Banelco 000000000049429001 Consumidor Final Categoria IVA: C.U.I.T. UBICACIÓN DE CÓDIGO EN FACTURA DE (🕩 INTERNET 📞 TELEFONÍA Factura 0100 - 00347201 В Período: 02/20 Telefonía Internet Vencimiento: 20/03/2020 Corpico (+) comunicaciones

Este es el código que debemos cargar una vez que adherimos el servicio a nuestro Homebanking.

Matriculas: Nacional N\*1761 - Prov.de La Pampa N\*1 Sede Central: Calle 11 N\* 341 - General Pico(6360)

Dirección Suministro:

Nombre Titular

Categoria IVA:

C.U.I.T. 30-54571938-6 - No Ing.Brutas LP Nº 134392-0

Calle 115 Nº 650

Fecha emisión: 06/03/2020 Cod.Suministro:

Categoria / Abono: Linea Básica

49429 - 001

Cod.RedLink/Banelco 000000049429000001

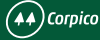

Una vez que ingresamos a la página tenemos que ir a la opción:PAGOS→PAGAR Ahí nos abre una pantalla para buscar a CORPICO 4  $\rightarrow$  C hb.hipotecario.com.ar/hb/#/pagos or 🕁 🔼 Mi Perfil 21 Hipotecario Inicio ¿Qué querés pagar? .... NUEVO PAGO Cuentas Servicio Tarjetas Pagos Transferencias Inversiones Préstamos

Luego elijo el servicio que quiero pagar, por ejemplo LUZ (también puede ser Telefonia/Internet o TV) y a la derecha busco CORPICO

| Hipotecario         |                                      |   | Mi Perfil                                 | <u>ا</u> (٢) |
|---------------------|--------------------------------------|---|-------------------------------------------|--------------|
| Inicio              | Pagar nuevo servicio o impuesto      |   |                                           |              |
| Cuentas<br>Tarietas | ¿Qué vas a pagar?<br>Luz, Agua y Gas | 8 | Empresa, servicio o impuesto<br>corpico   | ٩            |
| Pagos               | 仑                                    |   | Corpico Electricidad y Otros<br>Servicios |              |
| Transferencias      |                                      |   | U                                         |              |
| Inversiones         |                                      |   |                                           |              |
| Préstamos           |                                      |   |                                           |              |
|                     |                                      |   |                                           |              |
|                     |                                      |   |                                           |              |
|                     |                                      |   |                                           |              |

Allí podremos elegir el servicio que queremos abonar y luego nos pasará al paso dos que es cargar el código de pago (Cod. Red Link/Banelco) que hemos indicado más arriba. Cuando le damos aceptar, nos pedirá la clave del token o tarjeta de coordenadas.

| Hipotecario    |                                   |           | Mi Perfil                           | ⑦ Ů    |  |
|----------------|-----------------------------------|-----------|-------------------------------------|--------|--|
| Inicio         | Pagar nuevo servicio              | o o imp   | uesto                               |        |  |
| Cuentas        | ¿Qué vas a pagar?                 |           | Empresa, servicio o impuesto        |        |  |
| Tarjetas       | Luz, Agua y Gas                   | $\otimes$ | Corpico Electricidad y Otros Servio | cios 🛛 |  |
| Pagos          | Código Link<br>000000000029370001 | ?         | <b>~</b> ⊐                          |        |  |
| Transferencias | Validar con                       |           | •                                   |        |  |
| Inversiones    | Tarjeta de coordenadas            | •         | E3 I4                               |        |  |
| Préstamos      |                                   |           | $\wedge$                            |        |  |
| Paquetes       |                                   |           |                                     |        |  |
| Seauros        | VERIFICAR CANCEL                  | AR        |                                     |        |  |

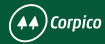

Y una vez que cargamos la clave debemos elegir que factura pagar y luego seleccionar CONFIRMAR

| Hipotecario           |                                     | Mi Perfil                        | ?      | נ |
|-----------------------|-------------------------------------|----------------------------------|--------|---|
| Inicio                | Pagar nuevo servicio o i            | mpuesto                          |        |   |
| Cuentas               | ¿Qué vas a pagar?                   | Empresa, servicio o impuesto     |        |   |
| Tarjetas              | Luz, Agua y Gas                     | Corpico Electricidad y Otros Ser | vicios |   |
| Pagos                 | Código Link<br>000000000029370001   | 0                                |        |   |
| ransferencias         |                                     | <b>_</b>                         |        |   |
| nversiones            | ○ \$ 1.544,00 (④ \$ 1.714,00        | $\langle \neg$                   |        |   |
| Préstamos             | Información adicional (ej. Mi casa) | Л                                |        |   |
| aquetes               |                                     | V                                |        |   |
| Seguros               |                                     | CONFIRMAR                        | l.     |   |
| Búho Puntos           |                                     |                                  |        |   |
| DEBIN - Aceptar Plazo |                                     |                                  |        |   |

Una vez pagada por primera vez ya queda predeterminada en nuestra agenda de pagos para otros meses.

| Hipotecario    |                                  |                         | Mi Perfil  |       | ን ሀ         |
|----------------|----------------------------------|-------------------------|------------|-------|-------------|
| Inicio         | ¿Qué querés pa                   | gar?                    | NUEVO P    | AGO   | 0<br>0<br>0 |
| Cuentas        | Camilala                         |                         | les e este | Manaa |             |
| Tarjetas       | Corpico Electricidad y           | Otros Servicios         | Importe    | vence |             |
| Pagos          | - LUZ -AGUA<br>(sin descripción) | \$ 1.54                 | 14,00      | 09/03 | :           |
| Transferencias |                                  |                         |            |       |             |
| Inversiones    |                                  |                         |            |       |             |
| Préstamos      | Corpico Electricidad y           | Otros Servicios \$ 1.71 | 4,00       | 08/04 |             |
| Paquetes       | (sin descripción)                |                         |            |       |             |
| Seguros        | Cuenta CA XXXX-                  | •                       |            |       |             |
| Búho Puntos    |                                  |                         |            |       |             |